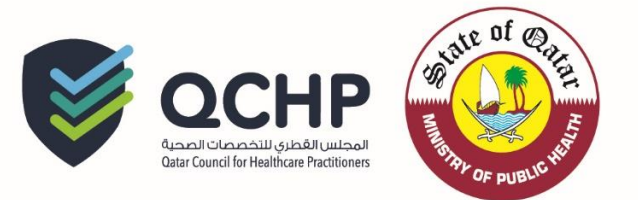

## Circular No. (26/2016)

| From    | Qatar Council for Healthcare Practitioners (QCHP)                                                                                         |
|---------|----------------------------------------------------------------------------------------------------|
| То      | <ul> <li>All Healthcare Facilities in the State of Qatar</li> <li>All Healthcare Facilities Focal Points in the State of Qatar</li> </ul> |
| Subject | Update on Circular (7/2015) on the Procedure to Share Information in case a<br>Practitioner Quits Practicing.                             |
| Date    | 27 <sup>th</sup> of November, 2016                                                                                                    |

"The Registration Department in Qatar Council for Healthcare Practitioners presents to you its compliments".

In alignment with circular no. (7/2015) and in accordance with QCHP's commitment to regulate healthcare practitioners' work in the State of Qatar and the need for continuous update of our healthcare practitioners' database and to keep track of their actual number on the Electronic Registration/Licensing system; QCHP calls upon all employers/focal points to immediately inform the Registration Department when any practitioner quits practicing in their facilities for any reason. This should be done by applying electronically for "<u>Removal from the Registry</u>" and attaching an official letter signed from the medical director showing the date and reason. Examples for these cases are:-

- Resignation
- End of practitioners' services
- Leave out of the country

Please note that the above mentioned will be effective immediately.

Attachment: User Manual: "Removal from the Registry"

For further information, kindly contact:

Dr. Souma El-Torky seltorky@moph.gov.qa Jowaher Al Ali Jalali@moph.gov.qa

## Thank you for your cooperation,

## **Registration Team/ Qatar Council for Healthcare Practitioner**

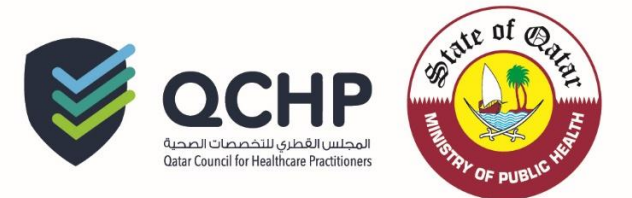

# User Manual

Apply for Removal from Registry

Tel.: +974 4407 0366 / 0937 /5157· Fax: +974 4407 0831 . P.O Box: 7744, Doha - Qatar · www.qchp.org.qa

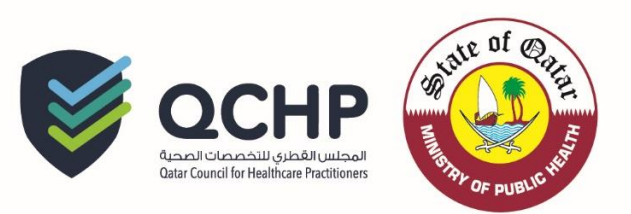

### A. Apply For Removal From registry

Enter Practitioner account User name and password on login Tab

| المجلس القطري للتخصصات الصحية<br>Ottar Council for Healthcare Practitioners<br>التسجيل والترخيص<br>Registration & Licensing |                                                          |            |  |  |  |  |  |
|----------------------------------------------------------------------------------------------------|----------------------------------------------------------|------------|--|--|--|--|--|
|                                                                                                    |                                                          | т          |  |  |  |  |  |
| LOGIN/SIGN IN                                                                                                    | → REGISTER/SIGN UP                                       | GUIDELINES |  |  |  |  |  |
| Please ente                                                                                                    | er your User Name<br>er your Password<br>Forgot Password | Sign In    |  |  |  |  |  |

#### After Successful login, kindly choose Apply for Removal from the registry

| View                            |                        |                       |                               |                  |   |
|---------------------------------|------------------------|-----------------------|-------------------------------|------------------|---|
| e-License Profile               | CPD ePortfolio         | Issued e-Jazas        | View Surgical Privilege/Eva   | luation Requests |   |
| Online Payment Receipts         |                        |                       |                               |                  |   |
| ✓ Create and Submit Reques      | sts                    |                       |                               |                  |   |
| e-Jaza Apply for Re             | enewal Apply to Chan   | ge Place of Work      | Apply to add/change scope o   | fpractice        |   |
| Apply to Update Personal Info   | rmation Apply for a Ce | ertificate of Good St | anding Apply for a Radiatio   | n License        |   |
| Apply for Renewal of Radiation  | n License              | emoval from the Re    | egistry Apply for Restoration | to the Registry  |   |
| Apply for Additional Place of V | Vork                   |                       |                               |                  |   |
| View & track status of my requ  | ests                   |                       |                               |                  |   |
| E Search                        |                        |                       |                               |                  |   |
| Request Type:                   | Select                 | •                     | Request Status:               | Select           | • |
| Request Date From:              |                        |                       | Request Date To:              |                  |   |
|                                 |                        | Q Se                  | earch                         |                  |   |

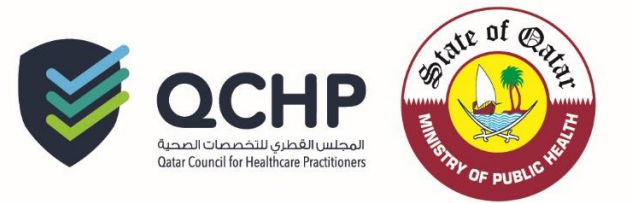

### 1. Please read through the below points and click on the highlighted points

| Personal Declaration                                     | Personal Declaration                                                                                    |                                                                                                    |
|----------------------------------------------------------|----------------------------------------------------------------------------------------------------|----------------------------------------------------------------------------------------------------|
| Personal Information &<br>Identification Info.           | I certify that I am the person applying for removal                                                     | from the register and that the information I have given above is true and correct.                                               |
| Complete Application For Removal<br>From The Register    | l understand if I have made a false declaration o<br>Healthcare Practitioners may refuse to allow my    | r given false information or documentation in my application, the Qatar Council for<br>name to be removed from the register      |
| Additional Information and Uploads                       | I authorize registration authorities, educational ir<br>performance and other information pertaining to | stitutions, and employers to release any information about my professional me to the Qatar Council for Healthcare Practitioners. |
| Pay Fees and Submit Application                          | 📑 📄 I heret                                                                                             | y declare the above mentioned statements.                                                                                        |
|                                                          | -                                                                                                    |                                                                                                    |
|                                                          | Save 🗟 Save and Close 🗙 Cl                                                                              | ose C Reset                                                                                                    |
| 2. Please fill all the in                                | formation as per the highlighter                                                                        | d asterisk                                                                                                    |
|                                                          | Personal and identification informa                                                                     | ation                                                                                                    |
| Personal Information &<br>Identification Info.           | Personal Information                                                                                    |                                                                                                    |
| Educational Qualifications and<br>Internship Information | First Name on Passport*                                                                                 |                                                                                                    |
| Work Experience and Registration                         | Middle Name(s) on Passport                                                                              |                                                                                                    |
| Additional Information and Uploads                       | Last Name on Passport*                                                                                  |                                                                                                    |
| Pay Fees and Submit Application                          | First Name on Passport - Arabic                                                                         |                                                                                                    |
|                                                          | Middle Name(s) on Passport - Arabic                                                                     |                                                                                                    |
|                                                          | Last Name on Passport - Arabic                                                                          |                                                                                                    |
|                                                          | Gender*                                                                                                 | Select                                                                                                    |
|                                                          | Passport Number*                                                                                        |                                                                                                    |
|                                                          | Date of Birth*                                                                                          |                                                                                                    |
|                                                          | Passport Country*                                                                                       | Select                                                                                                    |
|                                                          | Passport Expiry Date*                                                                                   |                                                                                                    |
|                                                          | Passport Scanned Copy                                                                                   | Allowed file extensions are .PDF, .JPG, .DOC/.DOCX, .PNG & .GIF                                                                  |
|                                                          |                                                                                                    | Select File Choose File No file chosen  (i) Maximum File Size is : 2 MB  (ii) Max Resolution is 400 DPI                          |
|                                                          |                                                                                                    | File Description                                                                                                    |

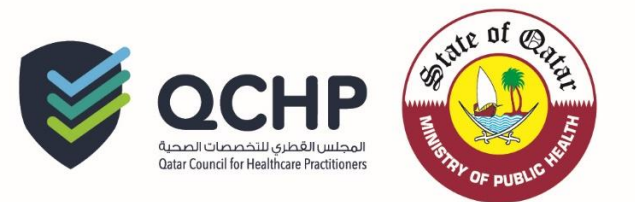

#### Personal Information Tab

| Profession*                                                                                                    | Physician                                                                                                    |
|----------------------------------------------------------------------------------------------------|----------------------------------------------------------------------------------------------------|
| Scope Of Practice*                                                                                                    | Cardiology                                                                                                    |
| I am a visiting doctor (Non Resid                                                                                                    | dent)                                                                                                    |
| Kindly attach both sides                                                                                                    | of your QID in one file                                                                                                    |
|                                                                                                    |                                                                                                    |
| Qatar ID Number                                                                                                    |                                                                                                    |
| QID Expiry Date                                                                                                    |                                                                                                    |
| QID Scanned Copy                                                                                                    | Choose File No file chosen<br>Maximum File Size is : 2 MB<br>Attach                                                                                                    |
| Provisional License                                                                                                    |                                                                                                    |
| Please note that the QID                                                                                                    | is mandatory for requesting a Provisional License                                                                                                    |
| Provisional License                                                                                                    |                                                                                                    |
| Circular (10-2015) - Granting prov                                                                                                    | /isional licenses to healthcare practitioners                                                                                                    |
| Part-time Clinician License                                                                                                    |                                                                                                    |
| Kindly tick the below opti                                                                                                    | ion only if you are applying for Part-time clinician license                                                                                                    |
|                                                                                                    |                                                                                                    |
| Part-time Clinician License<br>Clircular (03-2016) - Part-time Clin                                                                                                    | Ician Registration/Licensing Policy for healthcare practitioners                                                                                                    |
| Part-time Clinician License<br>Clircular (03-2016) - Part-time Clir<br>If your potential place of<br>Place of work                                                                                                    | work is not already licensed, please select "Under Process".                                                                                                    |
| Part-time Clinician License<br>Clircular (03-2016) - Part-time Clin<br>If your potential place of<br>Place of work<br>Institution Type                                                                                                    | work is not already licensed, please select "Under Process".                                                                                                    |
| Part-time Clinician License<br>Circular (03-2016) - Part-time Clin<br>If your potential place of<br>Place of work<br>Institution Type<br>Institution                                                                                                    | Inician Registration/Licensing Policy for healthcare practitioners         work is not already licensed, please select "Under Process".         Under Process         Select                                                                                                    |
| Part-time Clinician License<br>Circular (03-2016) - Part-time Clin<br>If your potential place of<br>Place of work<br>Institution Type<br>Institution                                                                                                    | ician Registration/Licensing Policy for healthcare practitioners work is not already licensed, please select "Under Process". Under Process     Select                                                                                                    |
| Part-time Clinician License<br>Clicular (03-2016) - Part-time Clin<br>If your potential place of<br>Place of work<br>Institution Type<br>Institution                                                                                                    | Inician Registration/Licensing Policy for healthcare practitioners         work is not already licensed, please select "Under Process".         Under Process         Select                                                                                                    |
| Part-time Clinician License Circular (03-2016) - Part-time Clin The your potential place of Place of work Institution Type Institution Contact Information The following information The following information The following information                                        | itcian Registration/Licensing Policy for healthcare practitioners          work is not already licensed, please select "Under Process".         Under Process         Select                                                                                                    |
| Part-time Clinician License Circular (03-2016) - Part-time Clin Type Institution Type Institution Contact Information The following information Corporate ID Corporate ID                                                                                                    | Initial Registration/Licensing Policy for healthcare practitioners         work is not already licensed, please select "Under Process".         Under Process         Select         vill be used to contact you. Please make sure you enter accurate and valid                                                                                                    |
| Part-time Clinician License Circular (03-2016) - Part-time Clin Type Institution Type Institution Contact Information The following information Corporate ID Landline Number                                                                                                    | ician Registration/Licensing Policy for healthcare practitioners          work is not already licensed, please select "Under Process".         Under Process         Select                                                                                                    |
| Part-time Clinician License Circular (03-2016) - Part-time Clin Circular (03-2016) - Part-time Clin The your potential place of Place of work Institution Type Institution Contact Information Corporate ID Landline Number Mobile Number*                                      | Inician Registration/Licensing Policy for healthcare practitioners   work is not already licensed, please select "Under Process".   Under Process   Select   will be used to contact you. Please make sure you enter accurate and valid   Image: Contact you in the sure you enter accurate in the sure you enter accurate in the sure you enter accurate in the sure you enter accurate in the sure you enter accurate in the sure you enter accurate in the sure you enter in the sure you enter in the sure yo |
| Part-time Clinician License Circular (03-2016) - Part-time Clin Circular (03-2016) - Part-time Clin If your potential place of Place of work Institution Type Institution Contact Information Corporate ID Landline Number Mobile Number* Email Address*                        | Inician Registration/Licensing Policy for healthcare practitioners   work is not already licensed, please select "Under Process".   Under Process   Select   will be used to contact you. Please make sure you enter accurate and valid   Image: Image:  |
| Part-time Clinician License Clircular (03-2016) - Part-time Cliri Clircular (03-2016) - Part-time Cliri If your potential place of Place of work Institution Type Institution Contact Information Corporate ID Landline Number Mobile Number* Email Address* Address / P.O Box* | Inician Registration/Licensing Policy for healthcare practitioners   work is not already licensed, please select "Under Process".   Under Process   Select   will be used to contact you. Please make sure you enter accurate and valid   Image: Image:  |

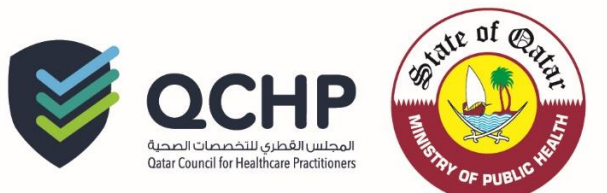

3. Please fill all the information as per the highlighted asterisk

|                                                      | Complete Application For Removal From 1                                                                                                    | ine Register                                                                                                    |  |  |  |  |
|------------------------------------------------------|----------------------------------------------------------------------------------------------------|----------------------------------------------------------------------------------------------------|--|--|--|--|
| Personal Information &<br>Identification Info.       | Select one of the following statements. I wish to have my account removed from the register of health practitioners                                                                                                    |                                                                                                    |  |  |  |  |
| From The Register Additional Information and Uploads | On the date this application is approved With effect on calendar to select date (Note that the date must be within three months of this application)                                                                                                    |                                                                                                    |  |  |  |  |
| Pay rees and Submit Application                      | Please answer the following questions, w                                                                                                    | which are asked for our workforce statistics:                                                                                                    |  |  |  |  |
|                                                      | employer or any other parties.                                                                                                    |                                                                                                    |  |  |  |  |
|                                                      | Are you retiring from practice?                                                                                                    | Select                                                                                                    |  |  |  |  |
|                                                      | Are you retiring from practice?                                                                                                    | Select                                                                                                    |  |  |  |  |
|                                                      | Are you retiring from practice? If you are not retiring - In which country/countries are you planning to work?                                                                                                    | Select   Select                                                                                                    |  |  |  |  |
|                                                      | Are you retiring from practice?<br>If you are not retiring<br>- In which country/countries are you planning to<br>work?<br>- Do you intend to work in the same scope of<br>practice as you worked in Qatar?                                                                      | Select   Select  Select  Select                                                                                                    |  |  |  |  |
|                                                      | Are you retiring from practice?         If you are not retiring         - In which country/countries are you planning to work?         - Do you intend to work in the same scope of practice as you worked in Qatar?         - If a different scope of practice, please specify. | Select   Select  Select  Select  Select  Select  Select  Select  Select  Select  Select  Select  Select  Select  Select  Select  Select Select Select |  |  |  |  |

#### 4. Additional Information

| Personal Declaration                                  | Additional Information and Uploads                 |                                                                                        |
|-------------------------------------------------------|----------------------------------------------------|----------------------------------------------------------------------------------------|
| Personal Information & Identification Info.           | 0                                                  |                                                                                        |
| Complete Application For Removal<br>From The Register |                                                    |                                                                                        |
| Additional Information and Uploads                    | Additional Information:                            |                                                                                        |
| Pay Fees and Submit Application                       | Please provide additional information(if required) |                                                                                        |
|                                                       |                                                    |                                                                                        |
|                                                       | Uploads:                                           |                                                                                        |
|                                                       | Attachments :                                      |                                                                                        |
|                                                       | Allowed file extensions are .PDF, .JPG, .          | DOC/.DOCX, .PNG & .GIF                                                                 |
|                                                       | Select File                                        | Choose File No file chosen<br>Maximum File Size is : 2 MB<br>Max Resolution is 400 DPI |
|                                                       | File Description                                   | Add<br>C Reset                                                                         |
|                                                       | B Save 🛃 Save and Close 🗙 Cl                       | ose C Reset C Previous Next >                                                          |

Tel.: +974 4407 0366 / 0937 /5157· Fax: +974 4407 0831 . P.O Box: 7744, Doha - Qatar · www.qchp.org.qa

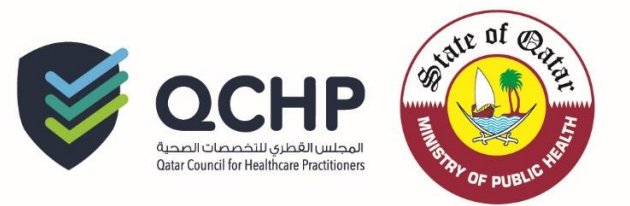

5. Click on Submit

| Personal Declaration                                      | Pay Fees and Submit Application                                                                      |                                     |  |  |  |
|-----------------------------------------------------------|----------------------------------------------------------------------------------------------------|-------------------------------------|--|--|--|
| Personal Information &                                    | There are No Fees For This Request                                                                   |                                     |  |  |  |
| Identification Info.     Complete Application For Removal | Please note that there is no payment for sent back requests, so please submit to proceed to the next |                                     |  |  |  |
| From The Register                                         | stage.                                                                                               |                                     |  |  |  |
| Additional Information and                                | Request Type:                                                                                        | Apply for Removal from the Registry |  |  |  |
| Uploads     Pay Fees and Submit Application               | Request Transaction ID:                                                                              | 259481                              |  |  |  |
|                                                           | Save RX Save and Close X Clo                                                                         | se 🗸 Previous Submit >              |  |  |  |

After Submission, your request will show (Pending with employer) which means your authorized focal point should approve your request via the institution account.

| Vie            | w                                      |                                   |                 |                 |                       |                          |        |          |
|----------------|----------------------------------------|-----------------------------------|-----------------|-----------------|-----------------------|--------------------------|--------|----------|
| e-Lic          | ense Profile                           | CPD ePortfolio                    | sued e-Jaza     | as 🔲 View S     | Surgical Privilege/E  | Evaluation Requests      |        |          |
|                | e Payment Receipts                     |                                   |                 |                 |                       |                          |        |          |
| 🖌 Crea         | te and Submit Requests                 |                                   |                 |                 |                       |                          |        |          |
| e-Jaz          | za Apply for Renewal                   | Apply to Change Pla               | ace of Work     | Apply to        | add/change scope      | e of practice            |        |          |
|                | y to Update Personal Information       | n Apply for a Certifica           | ate of Good     | Standing        | Apply for a Radia     | tion License             |        |          |
| Apply          | y for Renewal of Radiation Licer       | Apply for Remov                   | al from the f   | Registry        | Apply for Restorati   | on to the Registry       |        |          |
| Apply          | y for Additional Place of Work         |                                   |                 |                 |                       |                          |        |          |
| View & trac    | k status of my requests                |                                   |                 |                 |                       |                          |        |          |
| Search         |                                        |                                   |                 |                 |                       |                          |        |          |
| Request Typ    | pe: S                                  | elect                             | T               | Request Status  | :                     | Select                   |        | Ŧ        |
| Request Da     | te From:                               |                                   |                 | Request Date T  | io:                   |                          |        |          |
|                |                                        |                                   | Q               | Search          |                       |                          |        |          |
| Request<br>No. | Request Type                           | Date of submission to<br>Employer | Date of<br>QCHP | f submission to | Date of<br>Completion | Current Status           | Remove | Comments |
| 259481         | Apply for Removal from the<br>Registry | 31/10/2016                        |                 |                 |                       | Pending with<br>employer | Ŵ      | Ð        |

After Employer approval the request will be evaluated by QCHP.

☆ If you face any technical issues please send an email to our technical support helpdesk: qchphelpdesk@moph.gov.qa